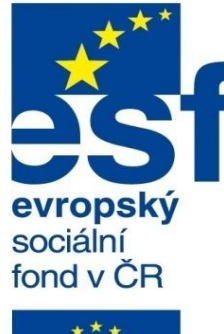

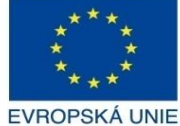

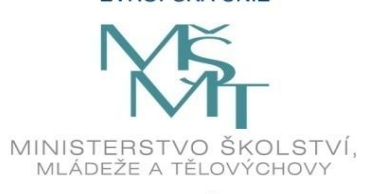

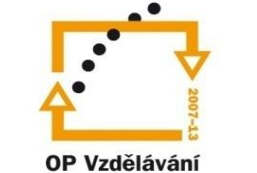

pro konkurenceschopnost

INVESTICE DO ROZVOJE VZDĚLÁVÁNÍ Střední průmyslová škola a Vyšší odborná škola technická Brno, Sokolská 1

| Šablona: | Inovace a zkvalitnění výuky prostřednictvím ICT                                                                                         |  |
|----------|----------------------------------------------------------------------------------------------------|--|
| Název:   | Uživatelská nastavení parametrických modelářů, využití<br>doplňkových modulů                                                            |  |
| Téma:    | Publikování projektů a jeho využití II                                                                                                  |  |
| Autor:   | Ing. Radek Šebek                                                                                                    |  |
| Číslo:   | VY_32_INOVACE_18 – 11                                                                                                    |  |
| Anotace: | Rozklad součástí, popisy a komentáře, měření, řez, razítko, možnosti aplikace.<br>DUM je určen pro žáky 4. ročníku oboru strojírenství. |  |

Vytvořeno: říjen 2013.

Rozložit/složit – je příkaz využívající informace rozloženého stavu exportované sestavy.

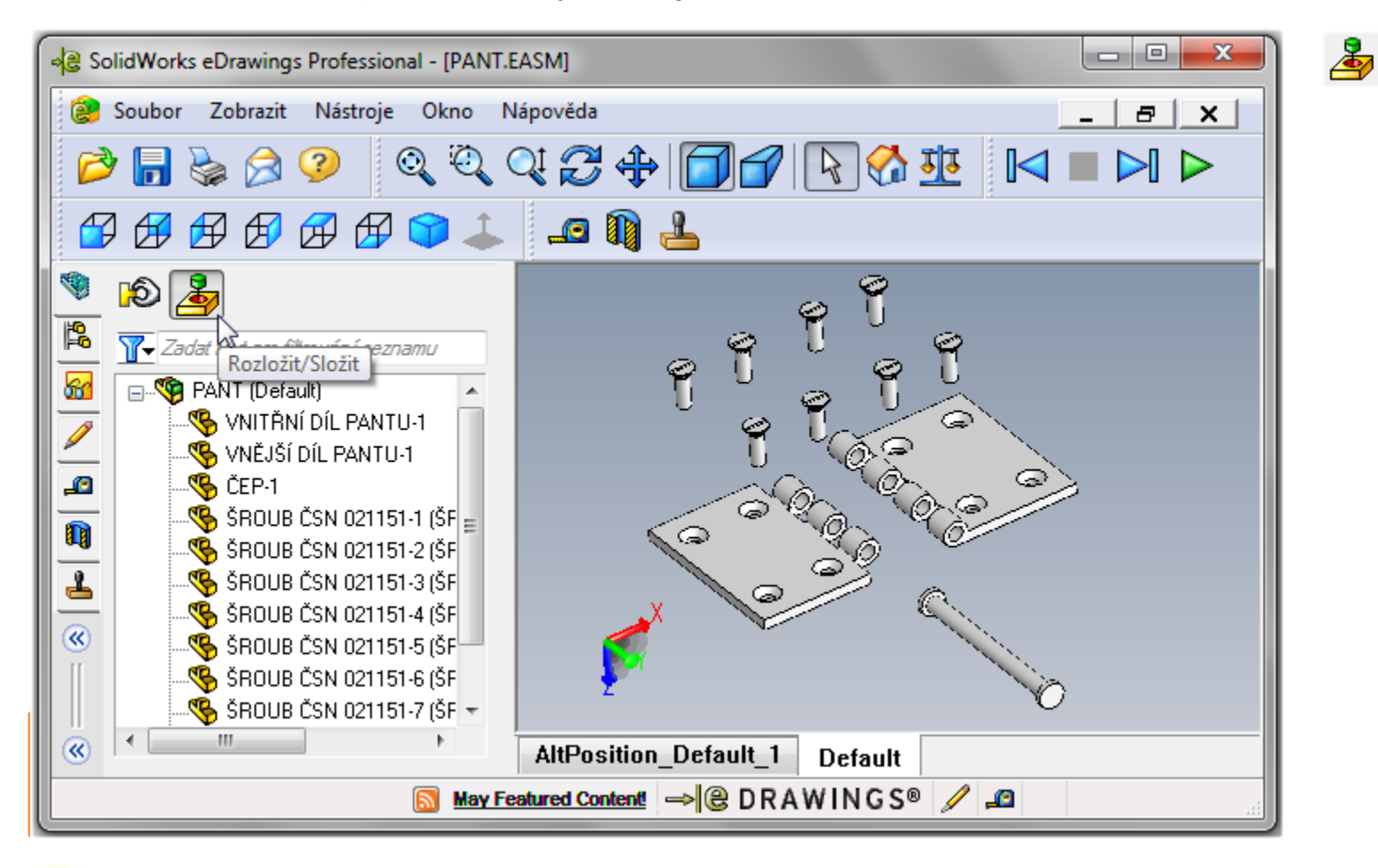

Rozklad lze provést pouze u příslušné konfigurace, u které je proveden i v modelu sestavy. **Popisy a komentáře** – vytváříme pomocí příkazů z karty "Popis". Základem je vždy komentář, ke kterému přidružíme patřičné popisy.

| SolidWorks eDrawings Professional - [PANT.E/                                                                                                    | ASM]   |  |  |  |  |
|----------------------------------------------------------------------------------------------------|--------|--|--|--|--|
| 😢 Soubor Zobrazit Nástroje Okno Nápověda 📃 🗗 🗙                                                                                                    |        |  |  |  |  |
| P 🖥 🗞 🔗 🔍 🍳 Q 🖓 💠 🗊 🖌 💽 🛠 💶 🗠 🕨                                                                                                    |        |  |  |  |  |
| 🗳 🗗 🗗 🗗 🖨 鄻 👗                                                                                                    | _a 🕼 🚣 |  |  |  |  |
| <ul> <li>Komentáře popisu</li> <li>Komentář</li> <li>Vytvořeno:</li> <li>Popis:</li> <li>A</li> <li>S</li> <li>A</li> <li>S</li> <li>A</li> <li>S</li> <li>A</li> <li>S</li> <li>A</li> <li>S</li> <li>A</li> <li>S</li> <li>A</li> <li>A</li> <li< td=""><td></td></li<></ul> |        |  |  |  |  |
| (Interview of the second second secon                             |        |  |  |  |  |
|                                                                                                    |        |  |  |  |  |

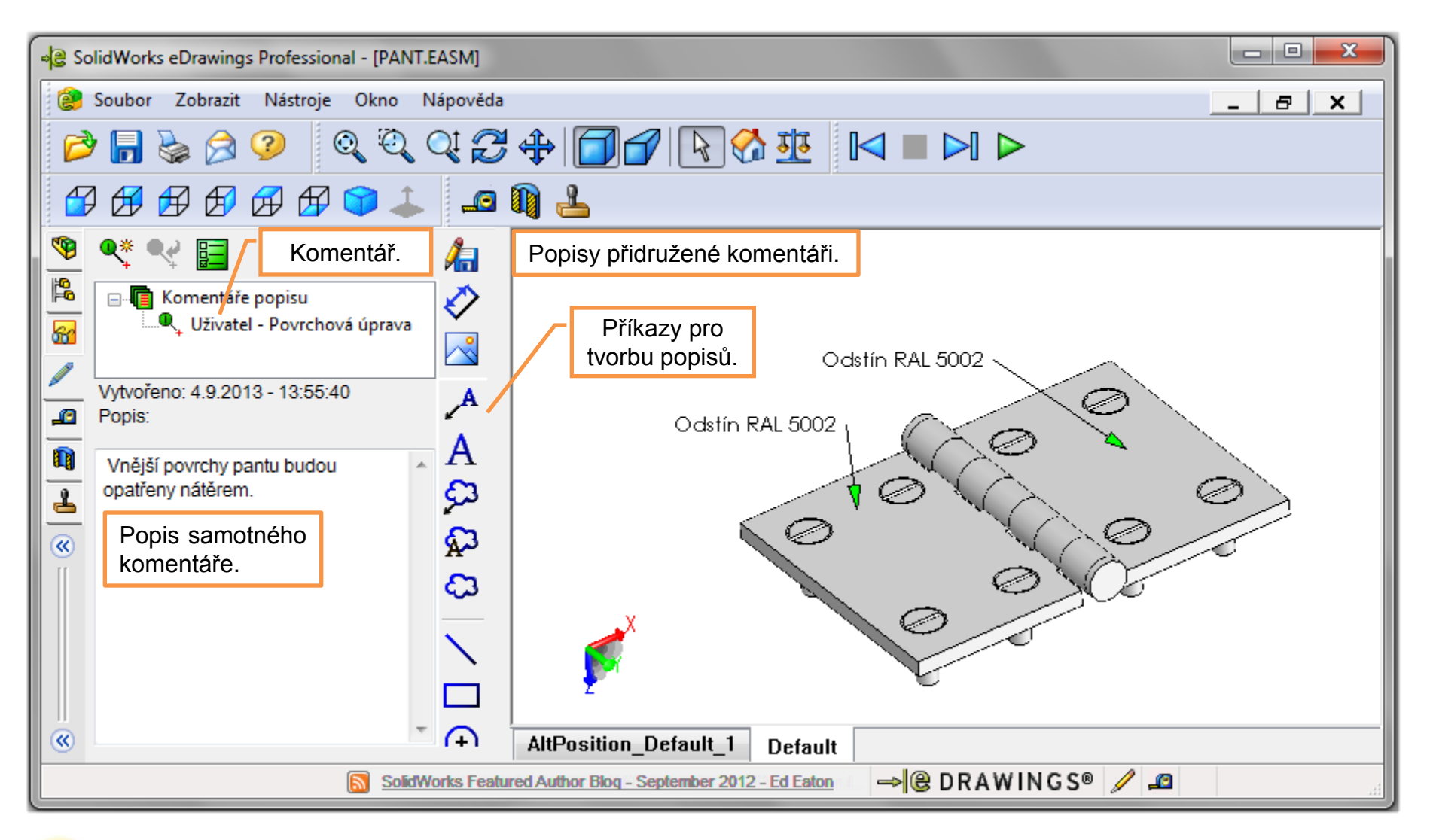

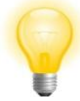

Komentářů můžeme vytvořit libovolný počet. Každý komentář má pak přiřazený specifický náhled v grafické ploše odpovídající okamžiku jeho tvorby. Na komentáře je možné v případě potřeby reagovat příkazem odpovědět. Dále je můžeme přejmenovat či nastavit vzhled jejich přidružených popisů.

#### **Změřit** – je příkaz, jež umožňuje odměřování rozměrů přímo v exportovaném dokumentu.

| SolidWorks eDrawings Professional - [PANT.EASM]                                                                                                    |  |  |  |  |
|----------------------------------------------------------------------------------------------------|--|--|--|--|
| 🤗 Soubor Zobrazit Nástroje Okno Nápověda 📃 🗗 🗙                                                                                                    |  |  |  |  |
| $\stackrel{\triangleright}{\Rightarrow} \boxed{\bigcirc} \bigcirc \bigcirc \bigcirc \bigcirc \bigcirc \bigcirc \bigcirc \bigcirc \bigcirc \bigcirc \bigcirc \bigcirc \bigcirc \bigcirc \bigcirc \bigcirc \bigcirc \bigcirc $                                                                                                    |  |  |  |  |
|                                                                                                    |  |  |  |  |
| Aktivovat Měření       Nejprve aktivujeme měření v záložce "Změřit".         Výběrové filtry                                                                                                    |  |  |  |  |
|                                                                                                    |  |  |  |  |
| Vybrané položky<br>hrana <1><br>hrana <3>                                                                                                    |  |  |  |  |
| Image: Stephotky       Image: Stephotky       Imag |  |  |  |  |
| Výsledky<br>Obě vybrané položky jsou<br>rovnoběžné.<br>Vzdálenost: 100mm                                                                                                    |  |  |  |  |
| Delta X: 100mm<br>Delta Y: 0mm<br>Delta Z: 0mm<br>Celková délka: 140mm                                                                                                    |  |  |  |  |
| AltPosition_Default_1 Default                                                                                                    |  |  |  |  |
|                                                                                                    |  |  |  |  |

Možnost odměřování je ovšem nutné před exportem dokumentu povolit a to přímo v možnostech exportu.

# Řez – umožňuje podrobnější prostudování návrhů a to především sestav.

| SolidWorks eDrawings Professional - [VÍČKO.EPRT]                                                                                                    |                                                                                                    |  |  |  |  |  |
|----------------------------------------------------------------------------------------------------|----------------------------------------------------------------------------------------------------|--|--|--|--|--|
| 🔓 Soubor Zobrazit Nástroje Okno Nápověda 📃 🗗 🛪 🕞 🧭 🏹 🚺 🔲 🕞 📐                                                                                                    |                                                                                                    |  |  |  |  |  |
|                                                                                                    |                                                                                                    |  |  |  |  |  |
| Vložit řez Nejprve zadáme příkaz                                                                                                    | vložit řez v záložce "Řez".                                                                         |  |  |  |  |  |
| Výběr roviny řezu<br>Š © Rovina XY                                                                                                    |                                                                                                    |  |  |  |  |  |
| Image: Weight of the second system       Image: Weight of the second system         Image: Weight of the second system       Image: Weight of the second system         Image: Weight of the second system       Image: Weight of the second system |                                                                                                    |  |  |  |  |  |
| Zobrazit kolmo k rovině: 🕹                                                                                                    |                                                                                                    |  |  |  |  |  |
| x x                                                                                                    | Poté vybereme vhodnou rovinu,<br>jejíž polohu můžeme přetažením<br>editovat a měnit tak místo řezu. |  |  |  |  |  |
|                                                                                                    |                                                                                                    |  |  |  |  |  |

#### Razítko – slouží pro vložení rychlé informace o exportovaném dokumentu.

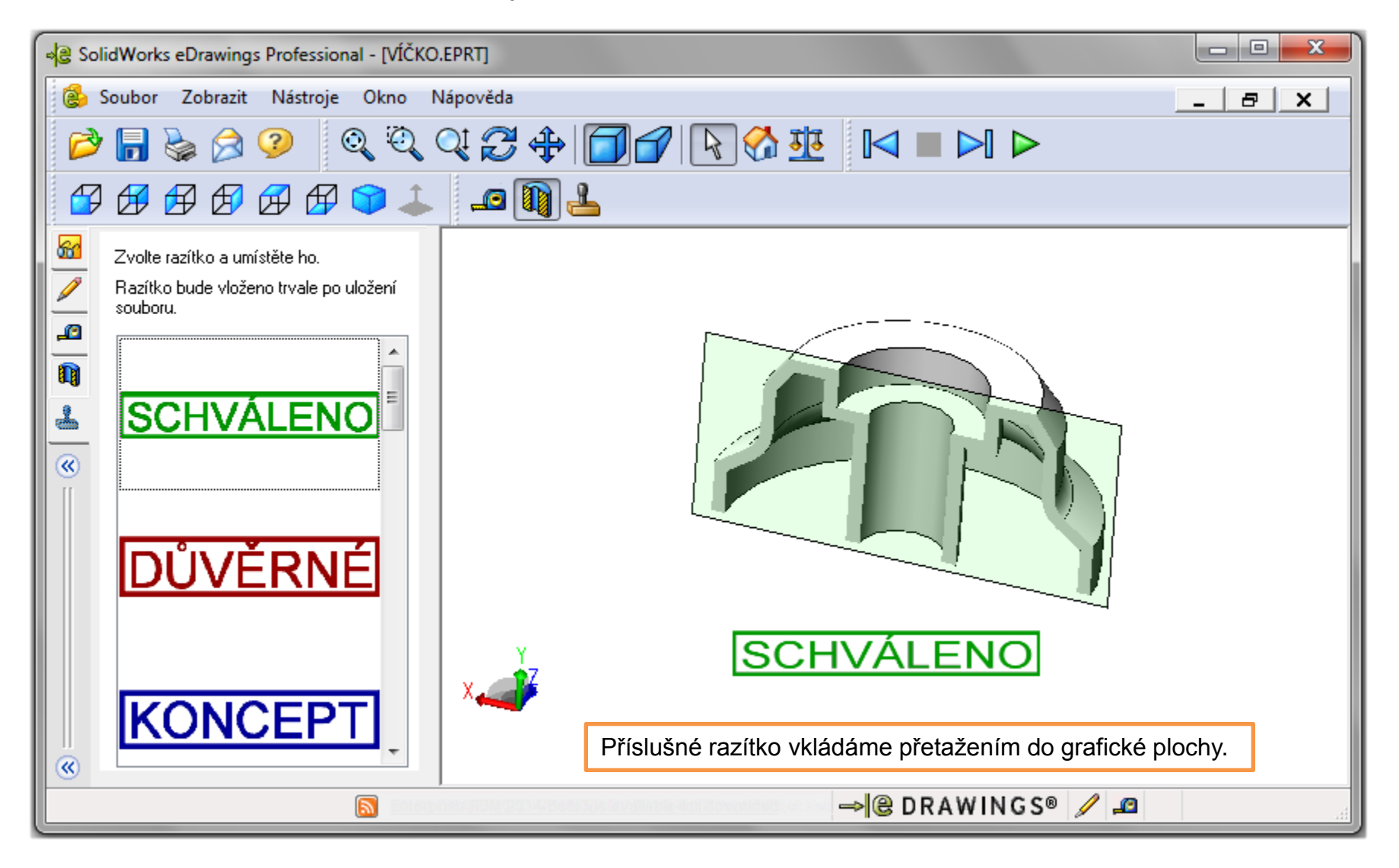

## Možnosti – umožňují nastavit vybrané parametry aplikace. Mezi nejdůležitější patří:

| Možnosti                                          | <b>X</b>          |  |  |  |
|---------------------------------------------------|-------------------|--|--|--|
| Obecné Popis Simulace                             | Import            |  |  |  |
| Vzhled                                            |                   |  |  |  |
| Barva zvýraznění:                                 |                   |  |  |  |
| Barva pozadí                                      |                   |  |  |  |
| Použít gradientní poza                            | adí               |  |  |  |
| Barva papíru                                      |                   |  |  |  |
| Přepsat barvu papíru:                             |                   |  |  |  |
| Použít dynamické anima<br>Zobrosit stímu          | ace pohledů       |  |  |  |
|                                                   | Vzhled prostředí. |  |  |  |
| Posílení grafiky                                  |                   |  |  |  |
| Neiruchleiší                                      |                   |  |  |  |
| Neilepší uzblad uča                               | hoč odrazů        |  |  |  |
| Schválené grafické karty                          | Obnovit           |  |  |  |
| Zobrazit nejnovější zprávy na stavovém řádku      |                   |  |  |  |
| Zapnout emailový vzkaz o výkonu                   |                   |  |  |  |
| 📝 Zijstit aktualizace service pack každých 30 dní |                   |  |  |  |
| 🔲 Zakázat licenci SolidWorks Network              |                   |  |  |  |
| 📃 Nekontrolovat reference                         | e souborů         |  |  |  |
| Složka razítka                                    |                   |  |  |  |
| C:\Program Files\SolidWork                        | s Corp\SolidWork  |  |  |  |
|                                                   | Umístění razítek. |  |  |  |
| OK Stomo                                          | Obnovit Nápověda  |  |  |  |

| Možnosti X                                                                                  |  |  |  |  |
|---------------------------------------------------------------------------------------------|--|--|--|--|
| Obecné Popis Simulace Import                                                                |  |  |  |  |
| Předvolby pro komentáře                                                                     |  |  |  |  |
| Jméno:                                                                                      |  |  |  |  |
| Telefonní číslo:                                                                            |  |  |  |  |
| Emailová adresa:                                                                            |  |  |  |  |
| Barva                                                                                       |  |  |  |  |
| Century Gothic, 12pt                                                                        |  |  |  |  |
| Použít změny v:<br>Všechny komentáře v tomto souboru<br>Aktuální komentář<br>Nové komentáře |  |  |  |  |
| Odpovědi na komentáře<br>V Kopírovat původní komentář při odpovědi                          |  |  |  |  |
| Barva původního komentáře                                                                   |  |  |  |  |
| Parametry komentářů<br>a jejich popisů.                                                     |  |  |  |  |
|                                                                                             |  |  |  |  |
| Samotný příkaz je k dispozici v roletovém<br>menu, nabídce "Nástroje – Možnosti…"           |  |  |  |  |
| OK Stomo Obnovit Nápověda                                                                   |  |  |  |  |

## Publikování projektů a jeho využití II – příklad k procvičení

Publikujte součást dle předlohy ve formátu eDrawings, rozměry modelu volte:

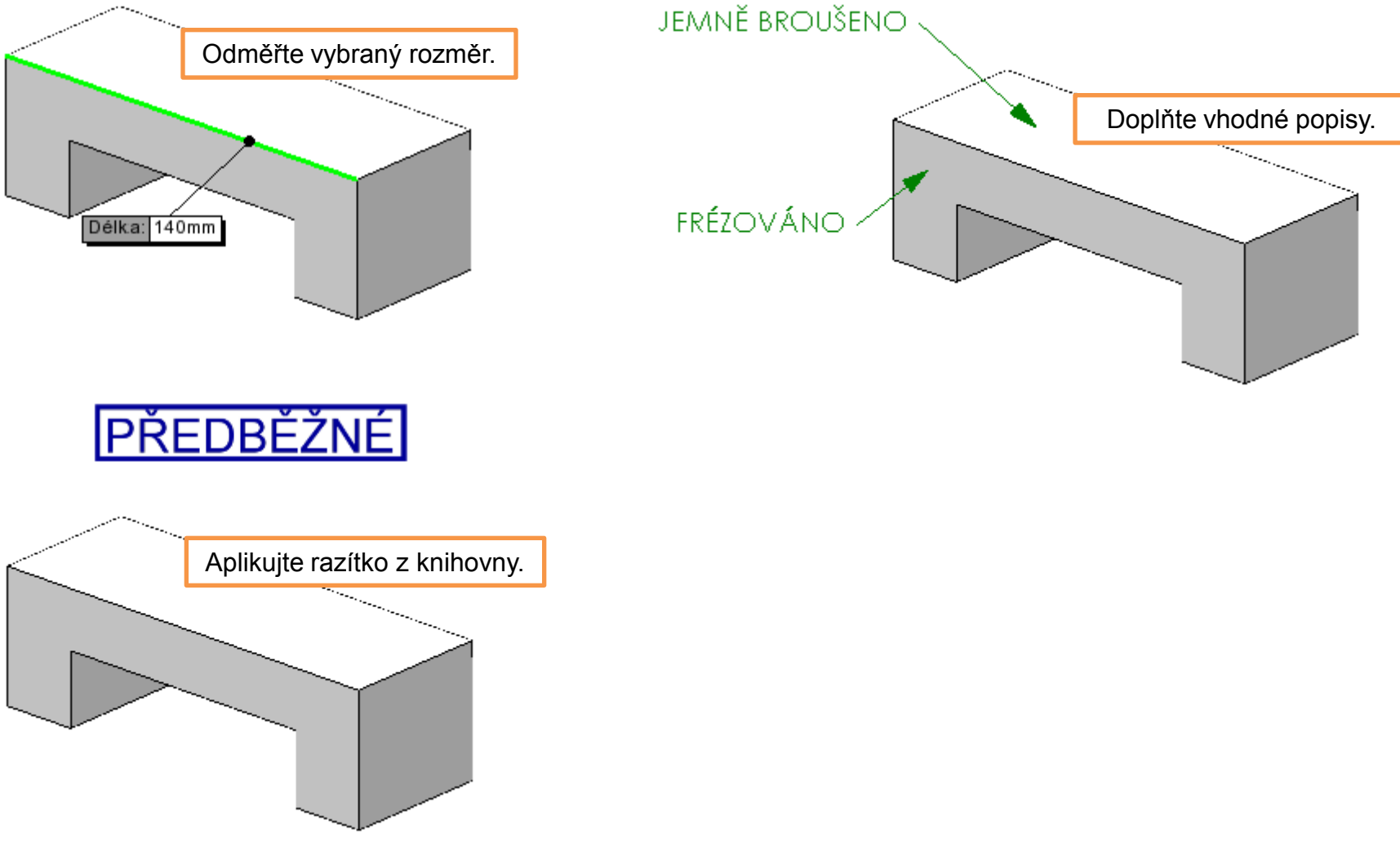

## Použité zdroje

Pro tvorbu digitálního učebního materiálu byl použit následující software:

Microsoft Office PowerPoint 2007 SP3 MSO, Microsoft Corporation.

SolidWorks 2012 SP4.0, studijní edice pro školní rok 2012-2013, Dassault Systemes.

SolidWorks eDrawings Professional 2012 SP4.0, studijní edice pro školní rok 2012-2013, Dassault Systemes.

Výstřižky 6.1.7601, Microsoft Corporation.